## **BAB IV**

## HASIL DAN PEMBAHASAN

### **IV.1 Hasil**

Hasil dari sistem pendukung keputusan pemberian reward berdasarkan tender yang dimenangkan menggunakan Metode Perbandingan Eksponensial (MPE) pada PT. Gayotama Leopropita yang dibangun dapat dilihat pada gambargambar dibawah ini.

#### IV.1.1Menu Utama

Form menu utama dirancang untuk menunjukkan proses yang ada pada sistem informasi yang akan di bangun. Pada saat program dijalankan maka tampilan pertama yang akan muncul pada menu utama terdiri dari File, laporan, dan keluar. Tampilan menu utama dapat dilihat pada gambar IV.1 bawah ini.

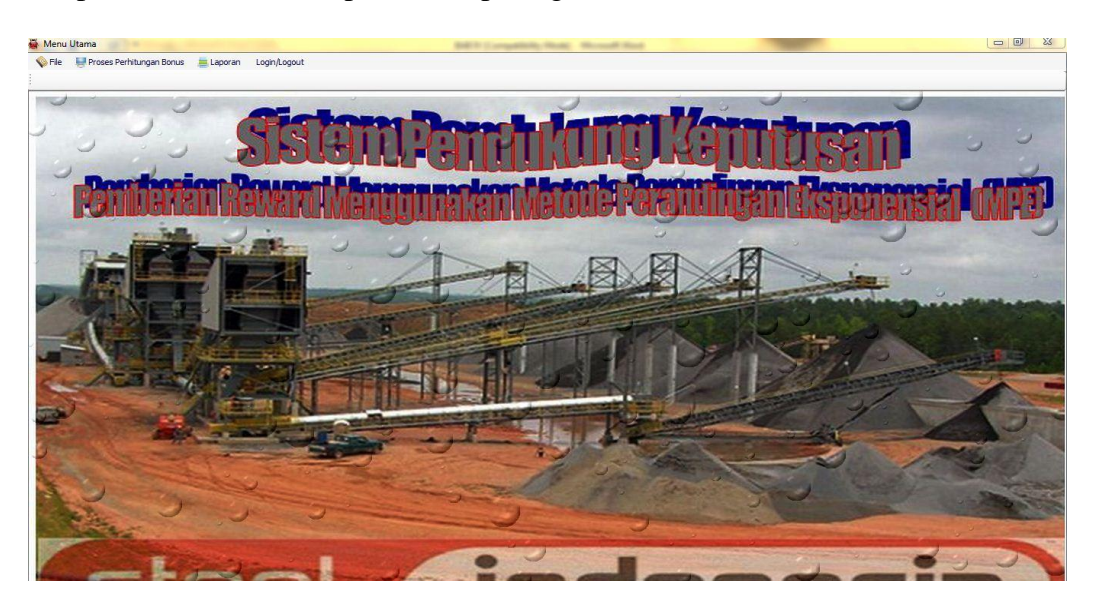

Gambar IV.1 Tampilan Menu Utama

# IV.1.2. Form Login

Form login digunakan untuk melakukan verifikasi terhadap *username* dan *password* yang ada pada aplikasi. Bentuk tampilan form login dari aplikasi yang dibangun dapat dilihat pada gambar IV.2 berikut :

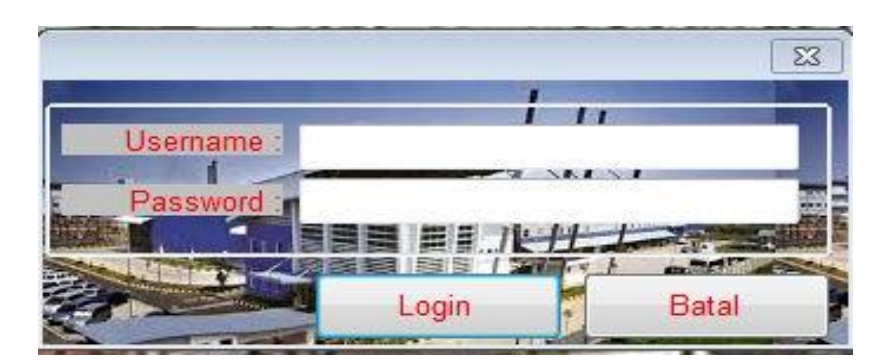

Gambar IV.2 Tampilan Menu Utama

# IV.1.3.Sub Menu File

Form sub menu file merupakan form untuk menampilkan menu-menu untuk memasukkan data. Bentuk tampilan form sub menu file dapat dilihat pada gambar IV.3 di bawah ini

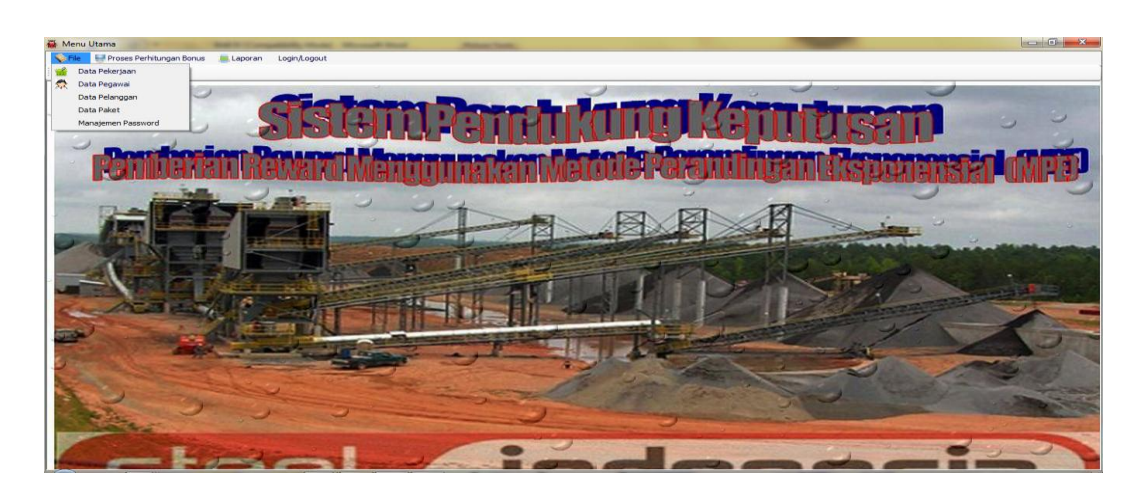

Gambar IV.3 Tampilan Sub Menu File

# IV.1.4.Sub Menu Laporan

Form sub menu laporan merupakan form untuk menampilkan menu-menu untuk mencetak laporan. Bentuk tampilan form sub menu laporan dapat dilihat pada gambar IV.4 di bawah ini.

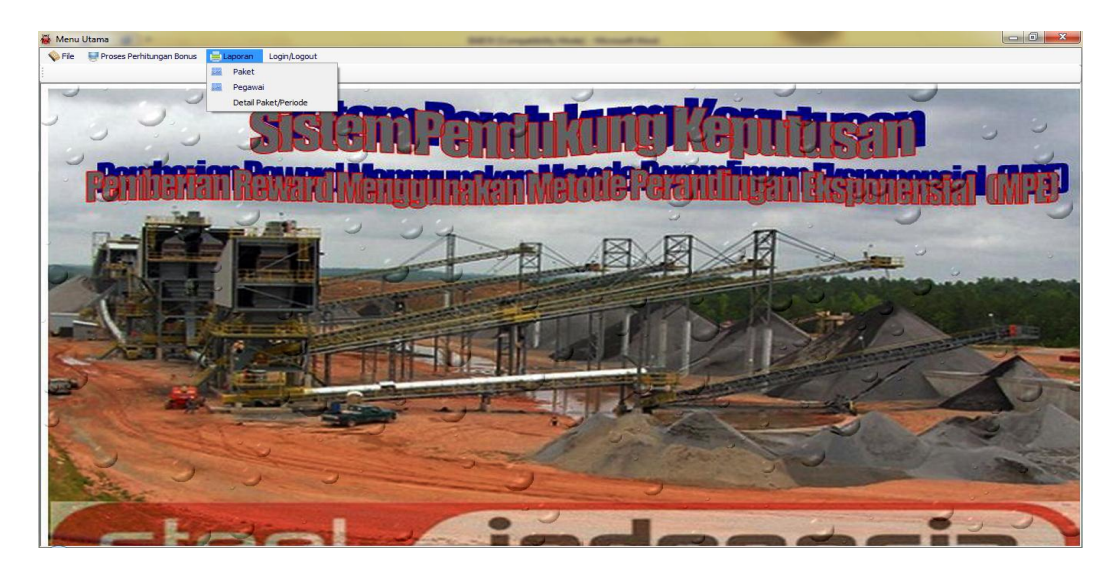

Gambar IV.4 Tampilan Sub Menu Laporan

# IV.1.5.Form Kriteria Pekerjaan

Form pekerjaan merupakan media untuk memasukkan data item pekerjaan untuk setiap paket. Bentuk tampilan form pekerjaan dapat dilihat pada gambar IV.5 di bawah ini.

| Kode Pekerjaan :                                                                                                    | P01                                             |               |                                      |
|----------------------------------------------------------------------------------------------------|-------------------------------------------------|---------------|--------------------------------------|
| Nama Pekerjaan :                                                                                                    | Pembuatan Ha                                    | irga dalam PD | F                                    |
| Tarif :                                                                                                    | 3.50                                            |               |                                      |
| Baru Simpan                                                                                                    | Batal                                           | Edit          | Hapus                                |
|                                                                                                    | Keluar                                          |               |                                      |
| NamaPekerjaan                                                                                                    |                                                 |               | Tarif                                |
| Pembuatan Harga dalai                                                                                                    | m PDF                                           |               | 3.50                                 |
|                                                                                                    |                                                 |               |                                      |
| Pembuatan PQ dalam P                                                                                                    | DF                                              |               | 2,50                                 |
| Pembuatan PQ dalam P<br>Buat Jaminan dan Duku                                                                            | DF<br>Ingan Bank                                |               | 2.50                                 |
| Pembuatan PQ dalam P<br>Buat Jaminan dan Duku<br>Memeriksa Berkas Pena                                                   | DF<br>Ingan Bank<br>Iwaran                      |               | 2.50<br>5.00<br>1.00                 |
| Pembuatan PQ dalam P<br>Buat Jaminan dan Duku<br>Memeriksa Berkas Pena<br>Uppload PQ Surat pena                          | DF<br>Ingan Bank<br>Iwaran<br>Iwaran            |               | 2.50<br>5.00<br>1.00<br>1.00         |
| Pembuatan PQ dalam P<br>Buat Jaminan dan Duku<br>Memeriksa Berkas Pena<br>Uppload PQ Surat pena<br>Uppload Harga dan Tek | DF<br>ungan Bank<br>uwaran<br>uwaran<br>shis    |               | 2.50<br>5.00<br>1.00<br>1.00         |
| Pembuatan PQ dalam P<br>Buat Jaminan dan Duku<br>Memeriksa Berkas Pena<br>Uppload PQ Surat pena<br>Uppload Harga dan Tek | DF<br>Ingan Bank<br>Iawaran<br>Iawaran<br>Ishis |               | 2.50<br>5.00<br>1.00<br>1.00<br>1.00 |

Gambar IV.5 Tampilan Form Data Pekerjaan

## **IV.1.6.Form Pegawai**

Form pegawai merupakan media untuk memasukkan data pegawai. Bentuk

tampilan form pegawai dapat dilihat pada gambar IV.6 di bawah ini.

| Kode                                                         | Pegawai : 0004                                                               |                                                                                                  |                                                                                                    |     |
|--------------------------------------------------------------|------------------------------------------------------------------------------|--------------------------------------------------------------------------------------------------|----------------------------------------------------------------------------------------------------|-----|
| Nama F                                                       | Pegawai : Johan                                                              |                                                                                                  |                                                                                                    |     |
| Jenis                                                        | Kelamin : Laki-laki                                                          | · •                                                                                              |                                                                                                    |     |
|                                                              | Alamat : JI. SM R                                                            | aja Medan                                                                                        |                                                                                                    | _   |
|                                                              | Telepon : 081376                                                             | 6767                                                                                             |                                                                                                    |     |
|                                                              |                                                                              |                                                                                                  |                                                                                                    |     |
|                                                              | 100                                                                          | 22                                                                                               |                                                                                                    |     |
| Earth                                                        | Simpan                                                                       | Batal                                                                                            | Edit Hanus Kelu                                                                                                    |     |
| Baru                                                         | Simpan                                                                       | Batal                                                                                            | Edit Hapus Kelu                                                                                                    | Jar |
| Baru<br>Kode                                                 | Simpan<br>NamaPegawai                                                        | Batal                                                                                            | Edit Hapus Kelu<br>Alamat                                                                                                    | Jai |
| Baru<br>Kode<br>0001                                         | NamaPegawai<br>Iman                                                          | Batal<br>JenisKelamin<br>Laki-Jaki                                                               | Edit Hapus Kelu<br>Alamat<br>Jl. DJamin Ginting Medan                                                                                                    | Jar |
| Baru<br>Kode<br>0001<br>0002                                 | Simpan<br>NamaPegawai<br>Iman<br>Welton                                      | Batal<br>JenisKelamin<br>Laki-laki<br>Laki-laki                                                  | Edit Hapus Kelu<br>Alamat<br>Ji, DJamin Ginting Medan<br>Ji, DJamin Ginting Medan                                                                                                    | Jai |
| Baru<br>Kode<br>0001<br>0002<br>0003                         | Simpan<br>NamaPegawai<br>Iman<br>Welton<br>Rian                              | Batal<br>JenisKelamin<br>Laki-laki<br>Laki-laki<br>Laki-laki                                     | Edit Hapus Kelu<br>Alamat<br>Jl. DJamin Ginting Medan<br>Jl. DJamin Ginting Medan<br>Jl. DJamin Ginting Medan                                                                         | iar |
| Baru<br>Kode<br>0001<br>0002<br>0003<br>0004                 | Simpan<br>NamaPegawai<br>Iman<br>Welton<br>Rian<br>Johan                     | Batal<br>JenisKelamin<br>Laki-laki<br>Laki-laki<br>Laki-laki<br>Laki-laki                        | Edit Hapus Kelu<br>Alamat<br>JI. DJamin Ginting Medan<br>JI. DJamin Ginting Medan<br>JI. DJamin Ginting Medan<br>JI. SM Raja Medan                                                    | Jai |
| Baru<br>Kode<br>0001<br>0002<br>0003<br>0004<br>0005         | Simpan<br>NamaPegawai<br>Iman<br>Welton<br>Rian<br>Johan<br>Stela            | Batal<br>JenisKelamin<br>Laki-laki<br>Laki-laki<br>Laki-laki<br>Laki-laki<br>Perempuan           | Edit Hapus Kelu<br>Alamat<br>JI. DJamin Ginting Medan<br>JI. DJamin Ginting Medan<br>JI. DJamin Ginting Medan<br>JI. SM Raja Medan<br>JI. Perjuangan medan                            | a   |
| Baru<br>Kode<br>0001<br>0002<br>0003<br>0004<br>0005<br>0006 | Simpan<br>NamaPegawai<br>Iman<br>Welton<br>Rian<br>Johan<br>Stela<br>Pak Wan | Batal JenisKelamin<br>Laki-laki<br>Laki-laki<br>Laki-laki<br>Laki-laki<br>Perempuan<br>Laki-laki | Edit Hapus Kelu<br>Alamat<br>Jl. DJamin Ginting Medan<br>Jl. DJamin Ginting Medan<br>Jl. DJamin Ginting Medan<br>Jl. SM Raja Medan<br>Jl. Perjuangan medan<br>Jl. Iskandar Muda Medan | Jai |

Gambar IV.6 Tampilan Form Data Pegawai

## **IV.1.7.Form Pelanggan**

Form pelanggan merupakan media untuk memasukkan data pelanggan. Bentuk tampilan form pelanggan dapat dilihat pada gambar IV.7 di bawah ini

|       | Alamat : JI, DJamin | Ginting P. Bulan Medan      | 5           |
|-------|---------------------|-----------------------------|-------------|
| Baru  | Telepon : 08137758  | 578<br>Batal Edit Hi        | apus Kelua  |
| Kode  | NamaPelanggan       | Alamat                      | Telepon     |
| 00001 | PT. Galeo Indo      | Jl. DJamin Ginting P. Bulan | 08137758578 |
| 00002 | PT. Alasjaya Pe     | Jl. DJamin Ginting P. Bulan | 08137758578 |
| 00003 | PT. Multhi Bang     | Jl. DJamin Ginting P. Bulan | 08138858874 |
| 00004 | PT. Jiban Aman      | Jl. DJamin Ginting P. Bulan | 08138858874 |
|       |                     |                             |             |

Gambar IV.7 Tampilan Form Data Pelanggan

# IV.1.8 Tampilan Form Paket Pekerjaan

Form data paket pekerjaan merupakan media untuk memasukkan data paket pekerjaan. Bentuk tampilan Form Data paket pekerjaan dapat dilihat pada gambar IV.8 di bawah ini.

| aket Kirim | an                |                     |                                          |       |                    |                       |                   |                    |         |          |      | 2       |
|------------|-------------------|---------------------|------------------------------------------|-------|--------------------|-----------------------|-------------------|--------------------|---------|----------|------|---------|
|            | Kode Paket :      | 0001                |                                          |       |                    | NAMA PER              | USAHAAN           |                    |         |          |      |         |
|            | Nama Paket :      | Pengiriman Paket Be | erupa Barang                             | Pecah | n Belah Ke Jakarta | NamaPegawai           | NamaPekerjaa      | n                  |         | Tari     | К    |         |
|            |                   |                     |                                          |       |                    | Iman                  | Pembuatan Ha      | irga dalam PDF     |         | 3.50     | 0    | . FE    |
| Bi         | aya Pengiriman :  | 100000000           |                                          |       |                    | Rini                  | Pembuatan PC      | dalam PDF          |         | 2.50     | 0    | . F     |
| Tanc       | ngal Pengiriman : | 01 New 2012         |                                          |       |                    | Welton                | Buat Jaminan      | dan Dukungan Ban   | k       | 5.00     | 0    | . F     |
| _          |                   | 01 NOV 2013 •       |                                          |       | -                  | Ayu                   | Buat Jaminan      | dan Dukungan Ban   | k       | 5.00     | 0    | . F     |
| Kode       | NamaPegawai       | JenisKelamin        | Alamat                                   | *     | OK                 | Rini                  | Memeriksa Ber     | kas Penawaran      |         | 1.00     | 0    | . F     |
| 0001       | Iman              | Laki-laki           | Jl. DJam                                 | in    |                    | Welton                | Memeriksa Ber     | kas Penawaran      |         | 1.00     | 0    | . F     |
| 0002       | Welton            | Laki-laki           | Jl. DJam                                 | in E  | BATAL              | Rini                  | Uppload PQ Su     | urat penawaran     |         | 1.00     | 0    | . P     |
| 0003       | Rian              | Laki-laki           | Jl. DJam                                 | in    | I CONTRACT         | Muara                 | Memeriksa Ber     | kas Penawaran      |         | 1.00     | 0    | . F     |
| 0004       | Johan             | Laki-laki           | JI. SM R                                 | aja   |                    | Rendi                 | Memeriksa Ber     | kas Penawaran      |         | 1.00     | 0    | . P_    |
| 0005       | Stela             | Perempuan           | Jl. Perju                                | an    |                    | 2                     |                   | 1 <del>+</del> 1 · |         |          | -    | -       |
| 0006       | Pak Wan           | Laki-laki           | Jl. Iskan                                | da    | 8                  |                       |                   |                    |         |          | _    | _       |
| 0007       | Eva               | Perempuan           | JI. Dr. M                                | ar 🔻  | KodePaket          | NamaPaket             |                   |                    |         | Biava    |      | Tanggal |
| •          |                   |                     |                                          | •     | 0001               | Pengiriman Daket Beru | na Barang Pecah B | alah Ka Jakarta    |         | 1000000  | 1    | 11/1/20 |
| 1000       |                   | 215                 | 1.1.1.1.1.1.1.1.1.1.1.1.1.1.1.1.1.1.1.1. |       | 0002               | Pengiriman Paket Beru | na Barang Pecah B | elah Ke Bogor      |         | 15000000 |      | 9/12/20 |
| NamaPe     | kerjaan           |                     | Tarif                                    | - Â   |                    |                       |                   |                    |         |          |      |         |
| Pembuat    | tan Harga dalam F | PDF                 | 3.50                                     |       |                    |                       |                   |                    |         |          |      |         |
| Pembuat    | tan PQ dalam PDF  |                     | 2.50                                     | E     |                    |                       |                   |                    |         |          |      |         |
| Buat Jan   | ninan dan Dukung  | an Bank             | 5.00                                     |       |                    |                       |                   |                    |         |          |      |         |
| Memerik    | sa Berkas Penawa  | aran                | 1.00                                     |       |                    |                       |                   |                    |         |          |      |         |
| Uppload    | PQ Surat penawa   | aran                | 1.00                                     |       |                    |                       |                   |                    |         |          |      |         |
| Uppload    | Harga dan Teknis  |                     | 1.00                                     |       |                    |                       |                   |                    |         |          |      |         |
| •          |                   |                     |                                          |       |                    |                       |                   |                    |         |          |      |         |
| Kode       | NamaPelanggar     | n Alama             | ət                                       | •     |                    |                       |                   |                    |         |          |      |         |
| 00001      | PT, Galeo Indor   | nesia Jl. DJ        | amin Ginting P                           | . =   |                    |                       |                   |                    |         |          |      |         |
| 00002      | PT, Alasiava Pe   | erkasa Jl. DJ       | amin Ginting F                           | . 🗖   |                    |                       |                   |                    |         |          |      |         |
| 00003      | PT, Multhi Bang   | un Cipta P J. DJ    | amin Ginting F                           |       |                    |                       | 70. T             | 0                  | -       |          |      |         |
| 00004      | DT Tihan Aman     | Contean 1 D1        | amin Cintina I                           |       | - Party            |                       | Detail            | r da               | Lines a | Catali   | 10-b |         |
| •          | III               | 0                   |                                          | •     | Baru               | ompan                 | Data              | Eait               | napus   | Cetak    | Keli | Jar     |

Gambar IV.8 Tampilan Form Data Paket Pekerjaan

# **IV.9 Form Admin**

Form admin merupakan media untuk memasukkan data admin. Bentuk tampilan

Form admin dapat dilihat pada gambar IV.9 di bawah ini

| U    | ser Name : |       |      |               |        |
|------|------------|-------|------|---------------|--------|
| j.   | Password : |       |      |               |        |
| Nama | Lengkap :  |       |      |               |        |
| Sta  | us Admin : |       | -    |               |        |
| Baru | Simpan     | Batal | Edit | <u>H</u> apus | Keluar |
|      |            |       |      |               | L      |
|      |            |       |      |               |        |
|      |            |       |      |               |        |
|      |            |       |      |               |        |
|      |            |       |      |               |        |
|      |            |       |      |               |        |
|      |            |       |      |               |        |

Gambar IV.9 Tampilan Form Data Admin

#### **IV.1.10 Form Proses Penentuan Parameter**

Form penentuan parameter merupakan media untuk proses pemberian nilai untuk setiap paramter. Bentuk tampilan penentuan parameter dapat dilihat pada gambar di bawah ini

|                                 |                      |                                 |         |                                 | 25           |
|---------------------------------|----------------------|---------------------------------|---------|---------------------------------|--------------|
| Kode Paket : 0001 👻             |                      |                                 |         |                                 |              |
| Nama Paket : Pengiriman Paket B | erupa Barang Pecah B | elah Ke Jakarta                 |         |                                 | Proses       |
|                                 |                      |                                 |         |                                 |              |
| Biaya: 10000000                 |                      |                                 |         |                                 |              |
| Pembuatan Harga & Tekn          | iis dalam PDF        | Pembuatan PQ dala               | am PDF  | Buat Jaminan dan Duku           | ngan Bank    |
|                                 |                      |                                 |         |                                 |              |
| NamaPelanggan                   | P01                  | NamaPelanggan                   | P02     | NamaPelanggan                   | P03          |
| PT. Galeo Indonesia             | Iman                 | PT. Galeo Indonesia             | Rini    | PT. Galeo Indonesia             | Welton       |
| PT. Alasjaya Perkasa            | Pak Wan              | PT. Alasjaya Perkasa            | Johan   | PT. Galeo Indonesia             | Ayu          |
| PT. Multhi Bangun Cipta Persada | Iman                 | PT. Multhi Bangun Cipta Persada | Rian    | PT. Alasjaya Perkasa            | Welton       |
| PT. Jiban Aman Sentosa          | Iman                 | PT. Jiban Aman Sentosa          | Stela   | PT. Multhi Bangun Cipta Persada | Welton       |
| PT. Galeo Indonesia             | Iman                 | PT. Galeo Indonesia             | Welton  | PT. Multhi Bangun Cipta Persada | Ayu          |
|                                 |                      |                                 |         | PT. Jiban Aman Sentosa          | Welton       |
|                                 |                      |                                 |         | PT. Jiban Aman Sentosa          | Ayu          |
|                                 |                      |                                 |         | PT. Galeo Indonesia             | Rian         |
|                                 |                      |                                 |         |                                 |              |
|                                 |                      |                                 |         |                                 |              |
|                                 |                      |                                 |         |                                 |              |
|                                 |                      |                                 |         |                                 |              |
| Memeriksa Berkas Pe             | nawaran              | Uppload PQ Surat pe             | nawaran | Pembuatan Harga & Tekn          | is dalam PDF |
| NamaPelanggan                   | P04                  | NamaPelanggan                   | P05     | NamaPelanggan                   | P06          |
| PT. Galeo Indonesia             | Rini                 | PT. Galeo Indonesia             | Rini    | PT. Galeo Indonesia             | Rendi        |
| PT. Galeo Indonesia             | Welton               | PT. Alasjaya Perkasa            | Johan   | PT. Galeo Indonesia             | Muara        |
| PT. Galeo Indonesia             | Muara                | PT. Multhi Bangun Cipta Persada | Rian    | PT. Galeo Indonesia             | Edi          |
| PT. Galeo Indonesia             | Rendi                | PT. Multhi Bangun Cipta Persada | Rian    | PT. Alasjaya Perkasa            | Pak Wan      |
| PT. Alasjaya Perkasa            | Johan                | PT. Jiban Aman Sentosa          | Stela   | PT. Alasjaya Perkasa            | Humaidi      |
| PT. Multhi Bangun Cipta Persada | Welton               | PT. Jiban Aman Sentosa          | Rendi   | PT. Jiban Aman Sentosa          | Rendi        |
| PT. Jiban Aman Sentosa          | Welton               | PT. Galeo Indonesia             | Stela   | PT. Jiban Aman Sentosa          | Muara        |
| PT. Galeo Indonesia             | Johan                |                                 |         | PT. Jiban Aman Sentosa          | Edi          |
|                                 |                      |                                 |         | PT. Multhi Bangun Cipta Persada | Pak Wan      |
|                                 |                      |                                 |         | PT. Multhi Bangun Cipta Persada | Humaidi      |
|                                 |                      |                                 |         | PT. Galeo Indonesia             | Eva          |
|                                 |                      |                                 |         |                                 |              |
|                                 |                      |                                 |         |                                 |              |

Gambar IV.10 Tampilan Form Penentuan Parameter

## **IV.1.11Form Proses Perhitungan Bobot**

Form proses perhitungan bobot merupakan media untuk proses perhitungan bobot

setiap parameter. Bentuk tampilan proses perhitungan bobot dapat dilihat pada

gambar IV.11 di bawah ini

| Nama Paket : |             |   |   |                |                |                |                |
|--------------|-------------|---|---|----------------|----------------|----------------|----------------|
| KodePegawai  | NamaPegawai | а | ь | c              | d              | e              | f              |
| 0001         | Iman        | 3 | 0 | 0.00000000000  | 0.000000000000 | 0.000000000000 | 0.000000000000 |
| 0001         | Iman        | 1 | 0 | 0.00000000000  | 0.000000000000 | 0.000000000000 | 0.000000000000 |
| 0002         | Welton      | 0 | 1 | 2.50000000000  | 2.250000000000 | 0.000000000000 | 0.000000000000 |
| 0003         | Rian        | 0 | 1 | 1.000000000000 | 0.000000000000 | 1.000000000000 | 0.000000000000 |
| 0004         | Johan       | 0 | 1 | 0.00000000000  | 1.000000000000 | 1.000000000000 | 0.000000000000 |
| 0004         | Johan       | 0 | 1 | 0.00000000000  | 1.000000000000 | 1.000000000000 | 0.000000000000 |
| 0005         | Stela       | 0 | 1 | 0.00000000000  | 0.000000000000 | 0.500000000000 | 0.000000000000 |
| 0005         | Stela       | 0 | 1 | 0.00000000000  | 0.000000000000 | 1.000000000000 | 0.000000000000 |
| 0006         | Pak Wan     | 1 | 0 | 0.00000000000  | 0.000000000000 | 0.000000000000 | 1.000000000000 |
| 0008         | Muara       | 0 | 0 | 0.00000000000  | 0.250000000000 | 0.000000000000 | 0.66666666666  |
| 0009         | Rendi       | 0 | 0 | 0.00000000000  | 0.250000000000 | 0.500000000000 | 0.666666666666 |
| 0010         | Edi         | 0 | 0 | 0.00000000000  | 0.000000000000 | 0.000000000000 | 0.66666666666  |
| 0011         | Humaidi     | 0 | 0 | 0.00000000000  | 0.000000000000 | 0.000000000000 | 1.000000000000 |
| 0012         | Ayu         | 0 | 0 | 1.50000000000  | 0.000000000000 | 0.000000000000 | 0.000000000000 |
| 0013         | Rini        | 0 | 1 | 0.00000000000  | 0.250000000000 | 1.000000000000 | 0.000000000000 |
|              |             |   |   |                |                |                |                |
|              |             |   |   |                |                |                |                |
|              |             |   |   |                |                |                |                |
|              |             |   |   |                |                |                |                |
|              |             |   |   |                |                |                |                |
|              |             |   |   |                |                |                |                |
|              |             |   |   |                |                |                |                |
|              |             |   |   |                |                |                |                |
|              |             |   |   |                |                |                |                |
|              |             |   |   |                |                |                |                |
|              |             |   |   |                |                |                |                |
|              |             |   |   |                |                |                |                |
|              |             |   |   |                |                |                |                |

Gambar IV.11 Tampilan Form Perhitungan Bobot

# IV.1.12Form Proses Perkalian bobot dengan Jumlah Bonus

Form proses perkalian bobot dengan jumlah bonus merupakan media untuk proses perhitungan perkalian bobot dengan jumlah bonus. Bentuk tampilan proses perkalian bobot dengan jumlah bonus dapat dilihat pada gambar IV.12 di bawah ini.

| Nama Paket : | Pengiriman Paket Beru | ipa Barang Pecah Bela | ah Ke Jakarta   |                 |                |                                                                                                    |                |      |
|--------------|-----------------------|-----------------------|-----------------|-----------------|----------------|----------------------------------------------------------------------------------------------------|----------------|------|
| odePegawai   | NamaPegawai           | TP01                  | TP02            | TP03            | TP04           | TP05                                                                                                    | TP06           | kodr |
| 0001         | Iman                  | 10500000.000000       | 0.000000        | 0.000000        | 0.000000       | 0.000000                                                                                                    | 0.000000       | 000  |
| 0001         | Iman                  | 3500000.000000        | 0.000000        | 0.000000        | 0.000000       | 0.000000                                                                                                    | 0.000000       | 000  |
| 0002         | Welton                | 0.000000              | 2500000.000000  | 12500000.000000 | 2250000.000000 | 0.000000                                                                                                    | 0.000000       | 000  |
| 003          | Rian                  | 0.000000              | 2500000.000000  | 5000000.000000  | 0.000000       | 1000000.000000                                                                                                  | 0.000000       | 000  |
| 004          | Johan                 | 0.000000              | 2500000.000000  | 0.000000        | 1000000.000000 | 1000000.000000                                                                                                  | 0.000000       | 000  |
| 004          | Johan                 | 0.000000              | 2500000.000000  | 0.000000        | 1000000.000000 | 1000000.000000                                                                                                  | 0.000000       | 000  |
| 005          | Stela                 | 0.000000              | 2500000.000000  | 0.000000        | 0.000000       | 500000.000000                                                                                                   | 0.000000       | 000  |
| 005          | Stela                 | 0.000000              | 2500000.000000  | 0.000000        | 0.000000       | 1000000.000000                                                                                                  | 0.000000       | 000  |
| 006          | Pak Wan               | 3500000.000000        | 0.000000        | 0.000000        | 0.000000       | 0.000000                                                                                                    | 1000000.000000 | 000  |
|              |                       |                       |                 |                 |                |                                                                                                    |                | ,    |
| odepaket     | NamaPaket             | TP01                  | TP02            | TP03            | TP04           | TP05                                                                                                    | TP06           |      |
| 0001         | Pengiriman Pak        | 17500000.000000       | 17500000.000000 | 2500000.000000  | 5000000.000000 | 600000.000000                                                                                                   | 3999999.999998 |      |
| odePegawai   | NamaPegawai           | TP01                  | TP02            | TP03            | TP04           | TP05                                                                                                    | TP06           | kode |
| 001          | Iman                  | 0,600000              | 0.000000        | 0.000000        | 0.000000       | 0.000000                                                                                                    | 0.000000       | 000  |
| 001          | Iman                  | 0.200000              | 0.000000        | 0.000000        | 0.000000       | 0.000000                                                                                                    | 0.000000       | 000  |
| 002          | Welton                | 0.000000              | 0,142857        | 0.500000        | 0,450000       | 0.000000                                                                                                    | 0.000000       | 000  |
| 003          | Rian                  | 0.000000              | 0.142857        | 0.200000        | 0.000000       | 0.166666                                                                                                    | 0.000000       | 000  |
| 004          | Johan                 | 0.000000              | 0.142857        | 0.000000        | 0.200000       | 0.166666                                                                                                    | 0.000000       | 000  |
| 004          | Johan                 | 0.000000              | 0.142857        | 0.000000        | 0.200000       | 0.166666                                                                                                    | 0.000000       | 000  |
| 005          | Stela                 | 0.000000              | 0.142857        | 0.000000        | 0.000000       | 0.083333                                                                                                    | 0.000000       | 000  |
| 005          | Stela                 | 0.000000              | 0.142857        | 0.000000        | 0.000000       | 0.166666                                                                                                    | 0.000000       | 000  |
| 006          | Pak Wan               | 0.200000              | 0.000000        | 0.000000        | 0.000000       | 0.000000                                                                                                    | 0.250000       | 000  |
| 008          | Muara                 | 0.000000              | 0.000000        | 0.000000        | 0.050000       | 0.000000                                                                                                    | 0.166666       | 000  |
| 10           |                       | Terrardon and         | ш               |                 |                | 1 en la constanción de la constanción de la constanción de la constanción de la constanción de la constanción d |                | •    |

Gambar IV.12 Tampilan Form Perkalian Bobot Dengan Jumlah Bonus

### IV.1.13 Laporan Paket Pekerjaan

Laporan paket merupakan media untuk menampilkan data paket yang telah dimasukkan dari form pemasukan data paket. Bentuk tampilan laporan paket pekerjaan dapat dilihat pada gambar IV.13 di bawah ini

| PT. GAYOTAMA LEOPROPITA<br>Jalan Laut Tawar No. 76, Takengon, Aceh Tengah<br>LAPORAN PAKET PENGIRIMAN BARANG |                                                       |             |                                                                                                    |  |  |  |  |  |
|----------------------------------------------------------------------------------------------------|-------------------------------------------------------|-------------|----------------------------------------------------------------------------------------------------|--|--|--|--|--|
| KODE PAKET                                                                                                   | KODE PAKET NAMA PAKET TGL KIRIM NAMA PELANGGAN        |             |                                                                                                    |  |  |  |  |  |
| 0001                                                                                                    | Pengiriman Paket Berupa Barang Pecah Belah Ke Jakarta | 01-Nov-2013 | PT. Galeo Indonesia<br>PT. Alasjaya Perkasa<br>PT. Multhi Bangun Cipta Persada<br>PT. Jiban Aman Sentosa |  |  |  |  |  |

## Gambar IV.13 Tampilan Laporan Paket Pekerjaan

## IV.1.14 Laporan Detail Paket Setiap Pegawai

Laporan detail paket setiap pegawai merupakan media untuk menampilkan data detail paket setiap pegawai. Bentuk tampilan laporan detail paket setiap pegawai dapat dilihat pada gambar IV.14 di bawah ini.

| ODE :      | 24-September-201 S/D 24-September-2015                |             |                 |              |                                |           |                               |
|------------|-------------------------------------------------------|-------------|-----------------|--------------|--------------------------------|-----------|-------------------------------|
| DDE<br>KET | NAMA PAKET                                            | BIAYA       | KODE<br>PEGAWAI | NAMA PEGAWAI | ITEM PEKERJAAN                 | TARIF (%) | NAMA PELANGGAN                |
| 001        | Pengiriman Paket Berupa Barang Pecah Belah Ke Jakarta | 100,000,000 | 0006            | Pak Wan      | Pembuatan Harga dalam PDF      | 3.5       | PT. Alasjaya Perkasa          |
|            |                                                       |             | 0004            | Johan        | Pembuatan PQ dalam PDF         | 2.5       |                               |
|            |                                                       |             | 0002            | Welton       | Buat Jaminan dan Dukungan Bank | 5.0       |                               |
|            |                                                       |             | 0004            | Johan        | Memeriksa Berkas Penawaran     | 1.0       |                               |
|            |                                                       |             | 0004            | Johan        | Uppload PQ Surat penawaran     | 1.0       |                               |
|            |                                                       |             | 0006            | Pak Wan      | Uppload Harga dan Teknis       | 1.0       |                               |
|            |                                                       |             | 0011            | Humaidi      | Uppload Harga dan Teknis       | 1.0       |                               |
| 001        | Pengiriman Paket Berupa Barang Pecah Belah Ke Jakarta | 100,000,000 | 0001            | Iman         | Pembuatan Harga dalam PDF      | 3.5       | PT. Galeo Indonesia           |
|            |                                                       |             | 0013            | Rini         | Pembuatan PQ dalam PDF         | 2.5       |                               |
|            |                                                       |             | 0002            | Welton       | Buat Jaminan dan Dukungan Bank | 5.0       |                               |
|            |                                                       |             | 0012            | Ауш          | Buat Jaminan dan Dukungan Bank | 5.0       |                               |
|            |                                                       |             | 0013            | Rini         | Memeriksa Berkas Penawaran     | 1.0       |                               |
|            |                                                       |             | 0002            | Welton       | Memeriksa Berkas Penawaran     | 1.0       |                               |
|            |                                                       |             | 0013            | Rini         | Uppload PQ Surat penawaran     | 1.0       |                               |
|            |                                                       |             | 0008            | Muara        | Memeriksa Berkas Penawaran     | 1.0       |                               |
|            |                                                       |             | 0009            | Rendi        | Memeriksa Berkas Penawaran     | 1.0       |                               |
|            |                                                       |             | 0009            | Rendi        | Uppload Harga dan Teknis       | 1.0       |                               |
|            |                                                       |             | 0008            | Muara        | Uppload Harga dan Teknis       | 1.0       |                               |
|            |                                                       |             | 0010            | Edi          | Uppload Harga dan Teknis       | 1.0       |                               |
| 001        | Pengiriman Paket Berupa Barang Pecah Belah Ke Jakarta | 100,000,000 | 0001            | Iman         | Pembuatan Harga dalam PDF      | 3.5       | PT. Jiban Aman Sentosa        |
|            |                                                       |             | 0005            | Stela        | Pembuatan PQ dalam PDF         | 2.5       |                               |
|            |                                                       |             | 0002            | Welton       | Buat Jaminan dan Dukungan Bank | 5.0       |                               |
|            |                                                       |             | 0012            | Ayu          | Buat Jaminan dan Dukungan Bank | 5.0       |                               |
|            |                                                       |             | 0002            | Welton       | Memeriksa Berkas Penawaran     | 1.0       |                               |
|            |                                                       |             | 0005            | Stela        | Uppload PQ Surat penawaran     | 1.0       |                               |
|            |                                                       |             | 0009            | Rendi        | Uppload PQ Surat penawaran     | 1.0       |                               |
|            |                                                       |             | 0009            | Rendi        | Uppload Harga dan Teknis       | 1.0       |                               |
|            |                                                       |             | 0008            | Muara        | Uppload Harga dan Teknis       | 1.0       |                               |
|            |                                                       |             | 0010            | 501          | Uppload Harga dan Teknis       | 1.0       |                               |
| 301        | Penginman Paket Berupa Barang Pecah Belah Ke Jakarta  | 100,000,000 | 0001            | Iman         | Pembuatan Harga dalam PDF      | 3.5       | PT. Multhi Bangun Cipta Persa |
|            |                                                       |             | 0003            | Kian         | Pembuatan PQ dalam PDP         | 2.5       |                               |
|            |                                                       |             | 0002            | Welton       | Buat Jaminan dan Dukungan Bank | 5.0       |                               |
|            |                                                       |             | 0012            | Ауц          | buat Jaminan dan Dukungan Bank | 5.0       |                               |
|            |                                                       |             | 0002            | Welton       | Memeriksa Berkas Penawaran     | 1.0       |                               |
|            |                                                       |             | 0003            | Kian         | uppload PQ Surat penawaran     | 1.0       |                               |
|            |                                                       |             | 0003            | Kian         | Uppload PQ Surat penawaran     | 1.0       |                               |

Gambar IV.14 Tampilan Laporan Detail Paket Setiap Pegawai

#### **IV.1.15 Laporan Pemberian Reward/Bonus**

Laporan pemberian rewars/bonus merupakan media untuk menampilkan data

pemberian rewars/bonus yang telah dimasukkan dari form pemasukan data pekerjaan paket. Bentuk tampilan laporan pemberian rewars/bonus dapat dilihat pada gambar IV.15 di bawah ini.

|           | PT. GAYOTAMA LEOPROPITA<br>Jalan Laut Tawar No. 76, Takengon, Aceh Teng<br>HASIL PROSES PERHITUNGAN BONU | ah<br>S    |
|-----------|----------------------------------------------------------------------------------------------------|------------|
| Kode Pake | et :0001                                                                                                 |            |
| Nama Pak  | et 💠 : Pengiriman Paket Berupa Barang Pecah Belah KeJakarta                                              |            |
| _         |                                                                                                    |            |
| Bonus     | : 14,000,000.00                                                                                          |            |
| KODE      | NAMA PEGAWAI                                                                                             | BONUS      |
| 0001      | Iman                                                                                                    | 1,750,000  |
| 0002      | Welton                                                                                                   | 2,770,824  |
| 0003      | Rian                                                                                                    | 1,166,662  |
| 0004      | Johan                                                                                                    | 1,750,000  |
| 0005      | Stela                                                                                                    | 875,000    |
| 0006      | Pak Wan                                                                                                  | 1,166,662  |
| 0008      | Muara                                                                                                    | 534,716    |
| 0009      | Rendi                                                                                                    | 826,378    |
| 0010      | Edi                                                                                                    | 388,878    |
| 0011      | Humaidi                                                                                                  | 583,324    |
| 0012      | Ayu                                                                                                    | 875,000    |
| 0013      | Rini                                                                                                    | 1,312,500  |
|           | +                                                                                                    | 13,999,944 |

#### Gambar IV.15 Tampilan Laporan Pemberian Reward/Bonus

#### IV.2 Uji Coba Hasil

#### VI.2.1. Rencana Pengujian

Pada tahap implementasi dan pengujian terhadap sistem pendukung keputusan pemberian reward berdasarkan tender yang dimenangkan menggunakan Metode Perbandingan Eksponensial (MPE) pada PT. Gayotama Leopropita dirancang secara sederhana, agar user dapat dengan mudah menemukan solusi pemasalahan yang dihadapi.

Pengujian merupakan bagian yang tidak dapat terpisahkan dari pembangunan sebuah sistem. Karena dengan melakukan pengujian terhadap sistem yang akan diimplementasikan maka dapat diketahui apakah sistem tersebut berjalan sesuai dengan keinginan atau tidak. Dan dimaksudkan agar kualitas dari sistem dapat terjamin sebelum diimplementasikan. Rencana pengujian yang dilakukan terhadap sistem berupa pengujian dengan menggunakan metode blackbox testing dimana pengujian lebih memfokuskan kepada kebutuhan fungsional dari user. Pengujian ini dapat menemukan kesalahan seperti :

- 1. Kesalahan Interface.
- 2. Kesalahan Struktur Data.

Pengujian dilakukan dengan cara menginputkan data pada sistem sehingga akan muncul hasil dari pengujian. Berikut adalah rencana pengujian sistem pendukung keputusan pemberian reward berdasarkan tender yang dimenangkan menggunakan Metode Perbandingan Eksponensial (MPE) pada PT. Gayotama Leopropita.

| Komponen yang<br>di uji    | Pengujian                                                           | Tingkat<br>pengujian | Jenis pengujian |
|----------------------------|---------------------------------------------------------------------|----------------------|-----------------|
| Login admin                | Pengecekan<br>admin terdaftar                                       | Sistem               | Blackbox        |
| Form Pekerjaan             | pengisian data<br>pekerjaan                                         | Sistem               | Blackbox        |
| Form Pegawai               | pengisian data<br>Pegawai                                           | Sistem               | Blackbox        |
| Form Pelanggan             | Pengisian data<br>Pelanggan                                         | Sistem               | Blackbox        |
| Form Paket                 | Pengisian data<br>Paket                                             | Sistem               | Blackbox        |
| Form Manajemen<br>Password | Pengisian data<br>Admin                                             | Sistem               | Blackbox        |
| Form Analisa               | Proses Analisa<br>data yang<br>diinput<br>menggunakan<br>metode MPE | Sistem               | Blackbox        |

**Tabel IV.1 Skenario Pengujian Sistem** 

| Form Laporan | Laporan Data<br>Paket         | Sistem | Blackbox |
|--------------|-------------------------------|--------|----------|
| Form laporan | Laporan Data<br>Pegawai       | Sistem | Blackbox |
| Form laporan | Laporan Data<br>hasil Analisa | Sistem | Blackbox |

# Tabel IV.2 Pengujian Sistem Login Admin

|    | Kasus hasil uji (Data normal)                         |                                                                                             |                                           |                            |  |
|----|-------------------------------------------------------|---------------------------------------------------------------------------------------------|-------------------------------------------|----------------------------|--|
| No | Data masukkan                                         | Yang diharapkan                                                                             | Pengamatan                                | Kesimpulan                 |  |
| 1. | Username:admin<br>Password:admin<br>Klik tombol login | Form menampilkan<br>masuk untuk bagian<br>admin, sebagai halaman<br>pusat data sistem pakar | Dapat masuk<br>ke tampilan<br>utama Admin | [√] diterima<br>[] ditolak |  |
|    |                                                       | Kasus hasil uji (Data sa                                                                    | lah)                                      |                            |  |
| No | Data masukkan                                         | Yang diharapkan                                                                             | Pengamatan                                | Kesimpulan                 |  |
| 1. | Username:admin<br>Password:12345<br>Klik tombol login | Tidak dapat login dan<br>masuk kehalaman admin<br>dan pesan error                           | Pindah ke<br>halaman pesan<br>error       | [√] diterima<br>[] ditolak |  |

| Tabel | <b>IV.3</b> | Penguiia | n Sistem | data | Pekeriaan |
|-------|-------------|----------|----------|------|-----------|
|       |             |          |          |      |           |

| Kasus hasil uji (Data normal) |               |                                                                                                    |                                                                                                    |                            |  |
|-------------------------------|---------------|----------------------------------------------------------------------------------------------------|----------------------------------------------------------------------------------------------------|----------------------------|--|
| No                            | Data masukkan | Yang diharapkan                                                                                                    | Pengamatan                                                                                                    | Kesimpulan                 |  |
|                               | Tambah data   | Data pekerjaan yang<br>akan dimasukkan ke<br>dalam batabase, klik<br>tambah maka Data<br>masuk pada server<br>database   | Data pekerjaan<br>yang akan<br>dimasukkan ke<br>dalam batabase,<br>klik tambah maka<br>Data masuk pada<br>server database     | [√] diterima<br>[] ditolak |  |
|                               | Ubah data     | Data pekerjaan yang<br>akan dirubah di dalam<br>batabase, klik simpan<br>maka Data pada server<br>Database akan berubah  | Data pekerjaan<br>yang akan dirubah<br>di dalam batabase,<br>klik simpan maka<br>Data pada server<br>Database akan<br>berubah | [√] diterima<br>[] ditolak |  |
|                               | Hapus data    | Data pekerjaan yang<br>akan hapus dari dalam<br>batabase, klik hapus,<br>maka Data pada server<br>Database akan terhapus | Data pekerjaan<br>yang akan terhapus<br>dari dalam<br>batabase, klik<br>hapus, maka Data                                      | [√] diterima<br>[] ditolak |  |

|    |                                                      |                                            | pada server<br>Database akan<br>terhapus              |                            |  |  |
|----|------------------------------------------------------|--------------------------------------------|-------------------------------------------------------|----------------------------|--|--|
|    | Kasus hasil uji (Data salah)                         |                                            |                                                       |                            |  |  |
| No | Data masukkan                                        | Yang diharapkan                            | Pengamatan                                            | Kesimpulan                 |  |  |
|    | Masukkan data<br>tidak sesuai<br>dengan type<br>data | Ada pesan bahwa<br>pengisian<br>data salah | Muncul pesan<br>bahwa pengisian<br>data tidak lengkap | [√] diterima<br>[] ditolak |  |  |

|    | Kasus hasil uji (Data normal)                        |                                                                                                    |                                                                                                    |                            |  |  |
|----|------------------------------------------------------|----------------------------------------------------------------------------------------------------|----------------------------------------------------------------------------------------------------|----------------------------|--|--|
| No | Data masukkan                                        | Yang diharapkan                                                                                                    | Pengamatan                                                                                                    | Kesimpulan                 |  |  |
|    | Tambah data                                          | Data pegawai yang<br>akan dimasukkan ke<br>dalam batabase, klik<br>tambah maka Data<br>masuk pada server<br>database   | Data pegawai yang<br>akan dimasukkan<br>ke dalam batabase,<br>klik tambah maka<br>Data masuk pada<br>server database            | [√] diterima<br>[] ditolak |  |  |
|    | Ubah data                                            | Data pegawai yang<br>akan dirubah di dalam<br>batabase, klik simpan<br>maka Data pada server<br>Database akan berubah  | Data pegawai yang<br>akan dirubah di<br>dalam batabase,<br>klik simpan maka<br>Data pada server<br>Database akan<br>berubah     | [√] diterima<br>[] ditolak |  |  |
|    | Hapus data                                           | Data pegawai yang<br>akan hapus dari dalam<br>batabase, klik hapus,<br>maka Data pada server<br>Database akan terhapus | Data pegawai yang<br>akan terhapus dari<br>dalam batabase,<br>klik hapus, maka<br>Data pada server<br>Database akan<br>terhapus | [√] diterima<br>[] ditolak |  |  |
|    | Kasus hasil uji (Data salah)                         |                                                                                                    |                                                                                                    |                            |  |  |
| No | Data masukkan                                        | Yang diharapkan                                                                                                    | Pengamatan                                                                                                    | Kesimpulan                 |  |  |
|    | Masukkan data<br>tidak sesuai<br>dengan type<br>data | Ada pesan bahwa<br>pengisian<br>data salah                                                                             | Muncul pesan<br>bahwa pengisian<br>data tidak lengkap                                                                           | [√] diterima<br>[] ditolak |  |  |

# Tabel IV.4 Pengujian Sistem data pegawai

| Tabel IV.5 Pengujian Sistem d | lata Pelanggan |
|-------------------------------|----------------|
| Kasus hasil uji (Data n       | ormal)         |

| No | Data masukkan                                        | Yang diharapkan                                                                                                    | Pengamatan                                                                                                    | Kesimpulan                 |
|----|------------------------------------------------------|----------------------------------------------------------------------------------------------------|----------------------------------------------------------------------------------------------------|----------------------------|
|    | Tambah data                                          | Data pelanggan yang<br>akan dimasukkan ke<br>dalam batabase, klik<br>tambah maka Data<br>masuk pada server<br>database   | Data pelanggan<br>yang akan<br>dimasukkan ke<br>dalam batabase,<br>klik tambah maka<br>Data masuk pada<br>server database            | [√] diterima<br>[] ditolak |
|    | Ubah data                                            | Data pelanggan yang<br>akan dirubah di dalam<br>batabase, klik simpan<br>maka Data pada server<br>Database akan berubah  | Data pelanggan<br>yang akan dirubah<br>di dalam batabase,<br>klik simpan maka<br>Data pada server<br>Database akan<br>berubah        | [√] diterima<br>[] ditolak |
|    | Hapus data                                           | Data pelanggan yang<br>akan hapus dari dalam<br>batabase, klik hapus,<br>maka Data pada server<br>Database akan terhapus | Data pelanggan<br>yang akan terhapus<br>dari dalam<br>batabase, klik<br>hapus, maka Data<br>pada server<br>Database akan<br>terhapus | [√] diterima<br>[] ditolak |
|    |                                                      | Kasus hasil uji (Da                                                                                                    | ta salah)                                                                                                    |                            |
| No | Data masukkan                                        | Yang diharapkan                                                                                                    | Pengamatan                                                                                                    | Kesimpulan                 |
|    | Masukkan data<br>tidak sesuai<br>dengan type<br>data | Ada pesan bahwa<br>pengisian<br>data salah                                                                               | Muncul pesan<br>bahwa pengisian<br>data tidak lengkap                                                                                | [√] diterima<br>[] ditolak |

|    | Kasus hasil uji (Data normal)               |                                                                                                    |                                                                                                    |                            |  |  |
|----|---------------------------------------------|----------------------------------------------------------------------------------------------------|----------------------------------------------------------------------------------------------------|----------------------------|--|--|
| No | No Data masukkan Yang diharapkan Pengamatan |                                                                                                    |                                                                                                    |                            |  |  |
|    | Tambah data                                 | Data paket yang akan<br>dimasukkan ke dalam<br>batabase, klik tambah<br>maka Data masuk pada<br>server database     | Data paket yang<br>akan dimasukkan<br>ke dalam batabase,<br>klik tambah maka<br>Data masuk pada<br>server database | [√] diterima<br>[] ditolak |  |  |
|    | Ubah data                                   | Data paket yang akan<br>dirubah di dalam<br>batabase, klik simpan<br>maka Data pada server<br>Database akan berubah | Data paket yang<br>akan dirubah di<br>dalam batabase,<br>klik simpan maka<br>Data pada server                      | [√] diterima<br>[] ditolak |  |  |

# Tabel IV.6 Pengujian Sistem data paket

|    |                                                      |                                                                                                    | Database akan<br>berubah                                                                                                    |                            |
|----|------------------------------------------------------|----------------------------------------------------------------------------------------------------|----------------------------------------------------------------------------------------------------|----------------------------|
|    | Hapus data                                           | Data paket yang akan<br>hapus dari dalam<br>batabase, klik hapus,<br>maka Data pada server<br>Database akan terhapus | Data paket yang<br>akan terhapus dari<br>dalam batabase,<br>klik hapus, maka<br>Data pada server<br>Database akan<br>terhapus | [√] diterima<br>[] ditolak |
|    |                                                      | Kasus hasil uji (Da                                                                                                  | ta salah)                                                                                                    |                            |
| No | Data masukkan                                        | Yang diharapkan                                                                                                    | Pengamatan                                                                                                    | Kesimpulan                 |
|    | Masukkan data<br>tidak sesuai<br>dengan type<br>data | Ada pesan bahwa<br>pengisian<br>data salah                                                                           | Muncul pesan<br>bahwa pengisian<br>data tidak lengkap                                                                         | [√] diterima<br>[] ditolak |

|                               | Tabel IV.7 Pengujian Sistem data admin                |                                                                                              |                                                                              |                            |  |  |
|-------------------------------|-------------------------------------------------------|----------------------------------------------------------------------------------------------|------------------------------------------------------------------------------|----------------------------|--|--|
| Kasus hasil uji (Data normal) |                                                       |                                                                                              |                                                                              |                            |  |  |
| No                            | No Data masukkan Yang diharapkan Pengamatan Kesimpula |                                                                                              |                                                                              |                            |  |  |
|                               | Tambah data                                           | Data admin yang akan<br>dimasukkan ke dalam<br>batabase, klik tambah<br>maka Data masuk pada | Data admin yang<br>akan dimasukkan<br>ke dalam batabase,<br>klik tambah maka | [√] diterima<br>[] ditolak |  |  |

|                              |               | batabase, klik tambah  | ke dalam batabase, |              |  |  |
|------------------------------|---------------|------------------------|--------------------|--------------|--|--|
|                              |               | maka Data masuk pada   | klik tambah maka   |              |  |  |
|                              |               | server database        | Data masuk pada    |              |  |  |
|                              |               |                        | server database    |              |  |  |
|                              | Ubah data     | Data admin yang akan   | Data admin yang    | [√] diterima |  |  |
|                              |               | dirubah di dalam       | akan dirubah di    | [] ditolak   |  |  |
|                              |               | batabase, klik simpan  | dalam batabase,    |              |  |  |
|                              |               | maka Data pada server  | klik simpan maka   |              |  |  |
|                              |               | Database akan berubah  | Data pada server   |              |  |  |
|                              |               |                        | Database akan      |              |  |  |
|                              |               |                        | berubah            |              |  |  |
|                              | Hapus data    | Data admin yang akan   | Data admin yang    | [√] diterima |  |  |
|                              |               | hapus dari dalam       | akan terhapus dari | [] ditolak   |  |  |
|                              |               | batabase, klik hapus,  | dalam batabase,    |              |  |  |
|                              |               | maka Data pada server  | klik hapus, maka   |              |  |  |
|                              |               | Database akan terhapus | Data pada server   |              |  |  |
|                              |               |                        | Database akan      |              |  |  |
|                              |               |                        | terhapus           |              |  |  |
| Kasus hasil uji (Data salah) |               |                        |                    |              |  |  |
| No                           | Data masukkan | Yang diharapkan        | Pengamatan         | Kesimpulan   |  |  |
|                              | Masukkan data | Ada pesan bahwa        | Muncul pesan       | [√] diterima |  |  |
|                              | tidak sesuai  | pengisian              | bahwa pengisian    | [] ditolak   |  |  |
|                              | dengan type   | data salah             | data tidak lengkap |              |  |  |
| 1                            | data          |                        | -                  |              |  |  |

| Kasus hasil uji (Data normal) |               |                                                                |                                                                                            |                            |  |  |  |
|-------------------------------|---------------|----------------------------------------------------------------|--------------------------------------------------------------------------------------------|----------------------------|--|--|--|
| No                            | Data masukkan | Yang diharapkan                                                | Pengamatan                                                                                 | Kesimpulan                 |  |  |  |
|                               | Proses        | Hasil menampilkan<br>reward bonus<br>menggunakan Metode<br>MPE | Tampilan<br>memperlihatkan<br>hasil pembagian<br>reward bonus<br>menggunakan<br>Matoda MPE | [√] diterima<br>[] ditolak |  |  |  |

Tabel IV.8 Pengujian Sistem data proses analisa

## VI.2.2. Pembahasan

### VI.2.2.1 Perangkat Keras

Perangkat keras yang dapat digunakan untuk sistem ini antara lain ;

- 1. Prosessor Minimal Intel Pentium III
- 2. Harddisk 20 GB
- 3. Memory 128 MB
- 4. Monitor
- 5. Mouse
- 6. Printer untuk mencetak laporan
- 7. Keyboard Querty 102 Key

### VI.2.2.2 Perangkat Lunak

- 1. Sistem operasi Microsoft Windows.
- 2. Microsoft Visual Basic Net 2010
- 3. SQL Server 2008
- 4. Crystal Report 8.5

#### IV.3 Kelebihan dan Kelemahan Sistem

Berdasarkan hasil tampilan program yang diperoleh, penulis menemukan kelebihan dan kelemahan dari sistem pendukung keputusan pemberian reward berdasarkan tender yang dimenangkan menggunakan Metode Perbandingan Eksponensial (MPE) pada PT. Gayotama Leopropita yang dihasilkan. Adapun kelebihan dari sistem pendukung keputusan pemberian reward berdasarkan tender yang dimenangkan menggunakan Metode Perbandingan Eksponensial (MPE) pada PT. Gayotama Leopropita yang penulis temukan antara lain

- sistem pendukung keputusan pemberian reward berdasarkan tender yang dimenangkan menggunakan Metode Perbandingan Eksponensial (MPE) pada PT. Gayotama Leopropita dapat menyimpan data secara permanen didalam database, sehingga jika data tersebut dibutuhkan kembali, sistem akan mencari dengan cepat.
- 2. sistem pendukung keputusan pemberian reward berdasarkan tender yang dimenangkan menggunakan Metode Perbandingan Eksponensial (MPE) pada PT. Gayotama Leopropita ini dibuat agar memudahkan kerja pegawai dalam melakukan proses analisis pembagian reward/bonus terhadap pegawai yang melakukan setiap ítem pekerjaan.
- Data yang disampaikan akan lebih akurat karena adanya validasi saat penginputan data.

Sedangkan kelemahan dari sistem pendukung keputusan pemberian reward berdasarkan tender yang dimenangkan menggunakan Metode Perbandingan Eksponensial (MPE) pada PT. Gayotama Leopropita yang dihasilkan ini antara lain :

- 1. Sistem Informasi yang dibangun belum memiliki fasilitas backup data, sehingga jika terjadi kerusakan pada server, data akan terhapus.
- 2. Tidak adanya pembagian tugas untuk setiap user, karena aplikasi dibangun untuk untuk administrator.
- 3. Data yang dimasukkan belum terkoordinasi secara baik dan sering terjadi kesalahan.
- 4. Penyimpana lebih sensitif karena mudah terserang virus.